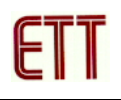

## ตัวอย่างการพัฒนาโปรแกรม ET-AVR STAMP ATmega64 ด้วย BASCOM-AVR

สำหรับโปรแกรมที่จะใช้ในการเขียนโปรแกรมภาษาเบสิก ก็คือโปรแกรม BASCOM-AVR ซึ่ง ซอฟต์แวร์ตัวนี้ทางบริษัท MCS Electronics มีเวอร์ชั่นทดลองใช้ซึ่งผู้ทดลองสามารถเข้าไปดาวน์โหลด โปรแกรมได้ที่เว็บไซต์ <u>www.mcselec.com</u> แต่อย่างไรก็ตามทางทีมงานได้รวบรวมโปรแกรมนี้ไว้ในแผ่น CD-ROM แล้ว ซึ่งเป็นโปรแกรม BASCOM-AVR เวอร์ชั่น 1.11.7.9 โดยข้อจำกัดของเวอร์ชั่นทดลองคือ สามารถคอมไพล์ Source code ได้ไม่เกิน **4kbytes** ซึ่งขั้นตอนการใช้งานโปรแกรมมีดังนี้

1. เปิดโปรแกรม BASCOM-AVR และคลิกเลือกที่เมนูคำสั่ง File → New ดังรูป

| <b>i 1</b> 1                                               | BASCO                                                                | M-AVR IDE    |               |             |                |                  |  |  |
|------------------------------------------------------------|----------------------------------------------------------------------|--------------|---------------|-------------|----------------|------------------|--|--|
| Eile                                                       | <u>E</u> dit                                                         | Program      | <u>T</u> ools | Options     | <u>W</u> indow | <u>H</u> elp     |  |  |
| D                                                          | <u>N</u> ew                                                          |              |               |             |                |                  |  |  |
| B                                                          | <u>O</u> pen                                                         | 43           |               |             |                |                  |  |  |
| <u>ش</u>                                                   | ⊆lose                                                                |              |               |             |                |                  |  |  |
|                                                            | <u>S</u> ave                                                         |              |               |             |                |                  |  |  |
|                                                            | Save <u>A</u>                                                        | <u>I</u> S   |               |             |                |                  |  |  |
| D.                                                         | Print Preview                                                        |              |               |             |                |                  |  |  |
| 6                                                          | Print                                                                |              |               |             |                |                  |  |  |
|                                                            | E <u>×</u> it                                                        |              |               |             |                |                  |  |  |
|                                                            | 1 C:\Pro                                                             | gram Files\M | ICS Elect     | ronics\BAS( | COM-AVR\S      | AMPLES\stack.bas |  |  |
| 2 D:\AVR-STAMP\Examples\BASCOM-AVR\LED_BLINK\LED_BLINK.bas |                                                                      |              |               |             |                |                  |  |  |
| 3 D:\AVR-STAMP\Examples\BASCOM-AVR\RS232_CH1\RS232_CH1.bas |                                                                      |              |               |             |                |                  |  |  |
| .                                                          | 4 D:\AVR-STAMP\Examples\BASCOM-AVR\74HC595_OUT_LED_SPI\74HC595_C     |              |               |             |                |                  |  |  |
|                                                            | 5 C:\Program Files\MCS Electronics\BASCOM-AVR\SAMPLES\webserver.bas  |              |               |             |                |                  |  |  |
|                                                            | 6 C:\Program Files\MCS Electronics\BASCOM-AVR\SAMPLES\TWI-master.bas |              |               |             |                |                  |  |  |
|                                                            | 7 C:\Program Files\MCS Electronics\BASCOM-AVR\SAMPLES\TWI-slave.bas  |              |               |             |                |                  |  |  |
|                                                            | B D:\AVF                                                             | R-STAMP\E×   | amples\B      | ASCOM-AV    | R\ADC\ADC      | I.bas            |  |  |

 จากนั้นจะปรากฏหน้าต่าง Editor ให้ทำการเขียนโปรแกรมดังตัวอย่าง ซึ่งเป็นตัวอย่างโปรแกรมไฟ กระพริบที่ PORTB.0

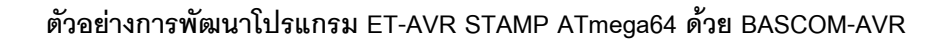

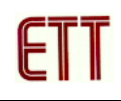

```
'* Examples Program For "ET-AVR STAMP ATmega64" Board *
'* Target MCU : Atmel ATmegal6
'* Frequency : X-TAL : 16 MHz
'* Compiler : BASCOM-AVR 1.11.7.9
'* Create By : ADISAK CHOOCHAN (WWW.ETT.CO.TH)
                                                  *
                                                  *
                                                  *
'* Last Update : 4/February/2006
                                                  *
'* Description : Example LED Blink on Portb.0
                                                  *
'Connect PB0 to LED1
$regfile="m64def.dat"
                               'ATmegal6
                               'X-TAL = 16 MHz
$crystal=16000000
Config Portb=Output
                           'Config Portc as output
Do
    Portb.0 = Not Portb.0
                               'Convert Portb.0
                               'Wait 200 ms
    Waitms 200
Loop
End
```

ทำการบันทึกโปรแกรมภาษาเบสิกที่เขียนโดยเลือกเมนู File → Save ทำการตั้งซื่อไฟล์และกดปุ่ม
 Save ดังรูป

| Save As       |                          |   |     | ? 🗙    |
|---------------|--------------------------|---|-----|--------|
| Save in: 🔀    | Blinky_Basic             | • | 누 🔁 | -111 * |
|               |                          |   |     |        |
|               |                          |   |     |        |
|               |                          |   |     |        |
|               |                          |   |     |        |
|               |                          |   |     |        |
| File name:    | Blinky                   |   |     | Save   |
| Save as type: | BASCOM-AVR files (*.BAS) |   | •   | Cancel |

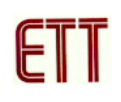

 4. ให้เลือกคำสั่งในเมนูคำสั่ง Option → Compiler → Output เพื่อทำการกำหนดค่าตัวเลือกในการ สร้าง Output File ให้กับโปรแกรม BASCOM-AVR

| BASCOM-AVR Options                                                      |  |  |  |  |  |  |  |
|-------------------------------------------------------------------------|--|--|--|--|--|--|--|
| Compiler Communication Environment Simulator Programmer Monitor Printer |  |  |  |  |  |  |  |
| Chip Output Communication   I2C, SPI, 1WIRE   LCD                       |  |  |  |  |  |  |  |
| ✓ Binary file ✓ AVR Studio Object file                                  |  |  |  |  |  |  |  |
| ✓ Debug File                                                            |  |  |  |  |  |  |  |
| ✓ HEX file Swap words                                                   |  |  |  |  |  |  |  |
| Report file Optimize code                                               |  |  |  |  |  |  |  |
| Error file     Show internal variables                                  |  |  |  |  |  |  |  |
|                                                                         |  |  |  |  |  |  |  |
|                                                                         |  |  |  |  |  |  |  |
|                                                                         |  |  |  |  |  |  |  |
|                                                                         |  |  |  |  |  |  |  |
| Default VOk                                                             |  |  |  |  |  |  |  |
|                                                                         |  |  |  |  |  |  |  |

5. ให้ทำการสั่งแปลโปรแกรมที่เราเขียนขึ้น โดยการคลิกเมาส์ที่เมนูคำสั่ง Program → Compile ซึ่ง หลังจากแปลโปรแกรมแล้วได้ผลถูกต้องและไม่เกิดข้อผิดพลาดใด ๆ จะปรากฏข้อความ No errors found ต่อจากนี้ผู้ใช้ก็สามารถนำ Hex File ที่ได้จากสั่งแปลโปรแกรมนี้ไปทำการ Download ลง MCU ได้ทันที

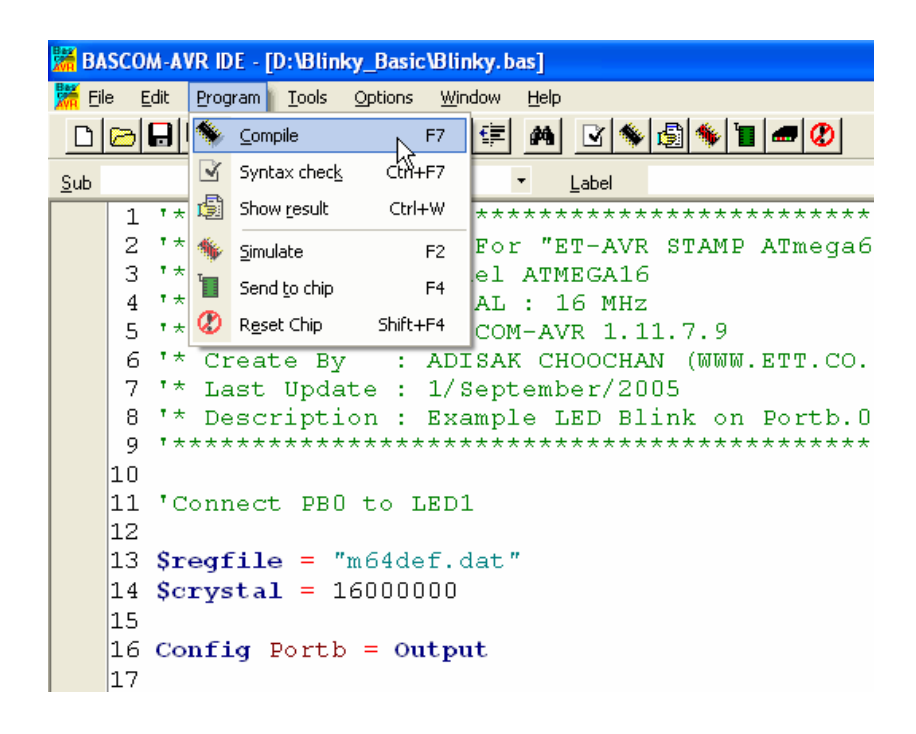